# Quarterly Financial Review

# **Reading the Reports QuickGuide**

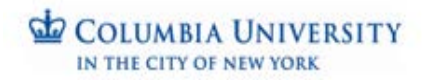

FinanceTraining

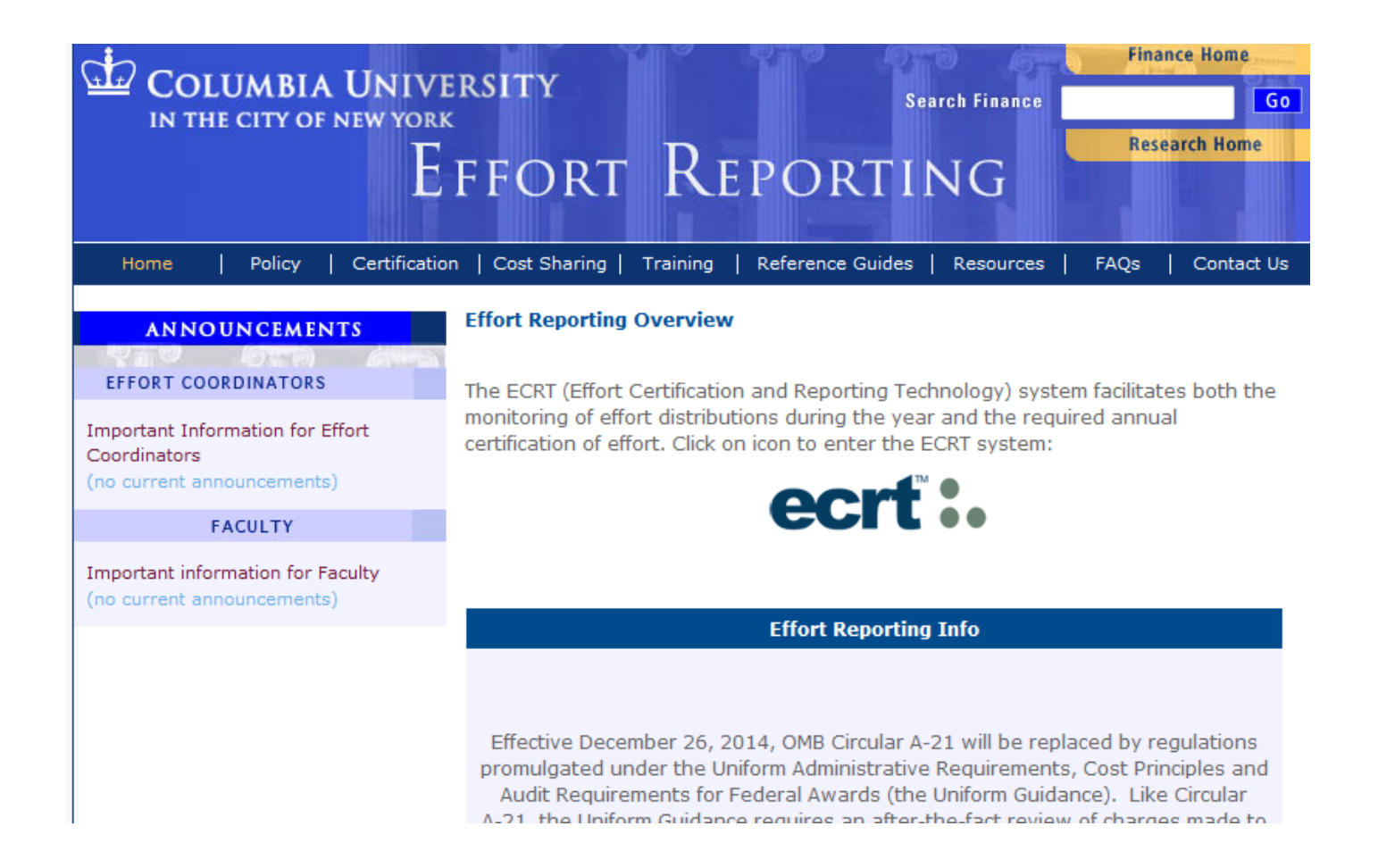

Before beginning a financial review, we suggest you review effort reports to reaquaint yourself and ensure comfort with the percentage of staff effort on your projects; salary charges on your awards will reflect this allocation. If the effort percentage is not correct, please contact your administrator. See the <u>Effort</u> <u>Reporting website</u> for more information.

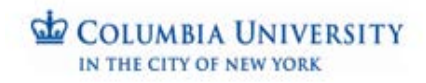

## **Using the WebViewer**

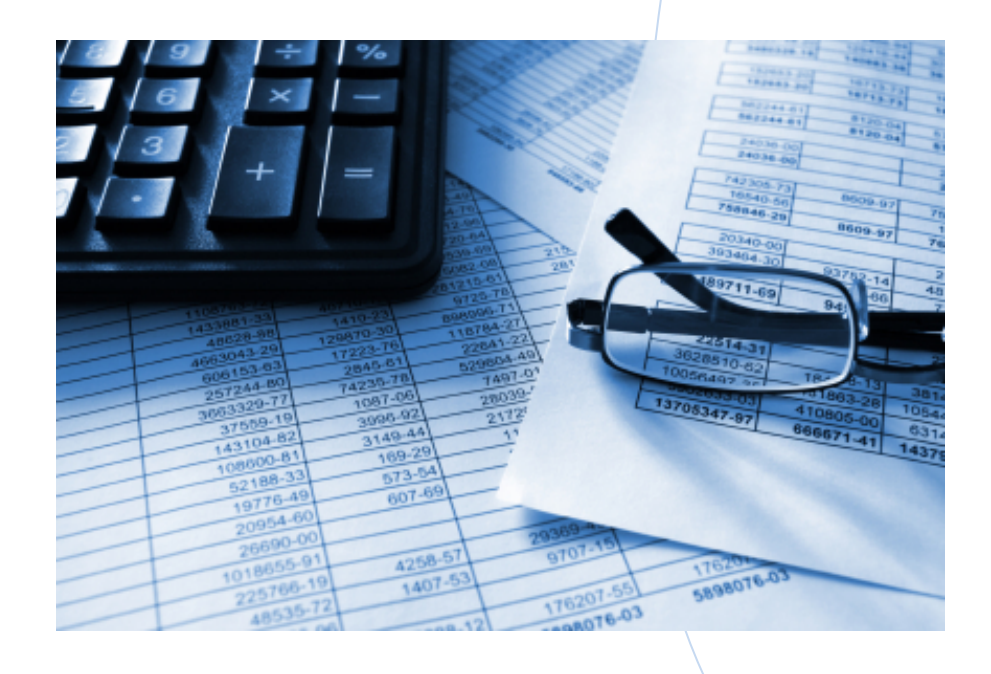

### How it works

- Sign in to the <u>Web Viewer</u>
- Click Quarterly Reports button
- Select from list of active sponsored projects
- Open and review reports PDF

WebViewer URL - https://spreports.finance.columbia.edu/index.php

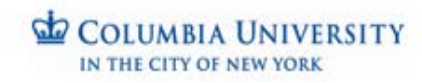

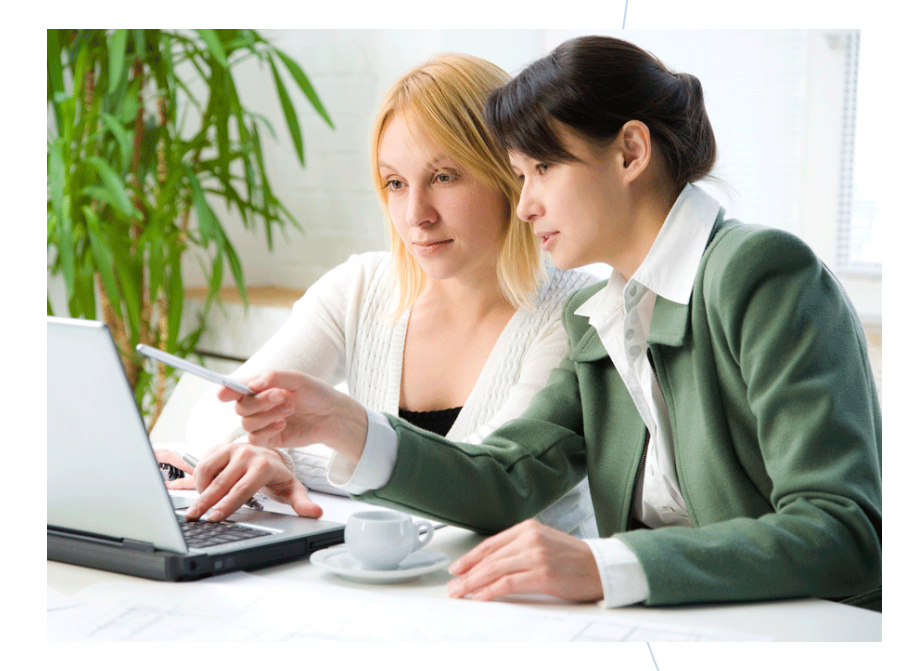

## **Project Review**

Quarterly reports available for each sponsored project or activity

- Cover sheet
- SPFR Summary
- SPFR Detail
- Payroll Summary
- Payroll Detail
- SAPO (subaward) Budget vs. Encumbrance

**Reports for Reviewing Salary Expenditure Details** 

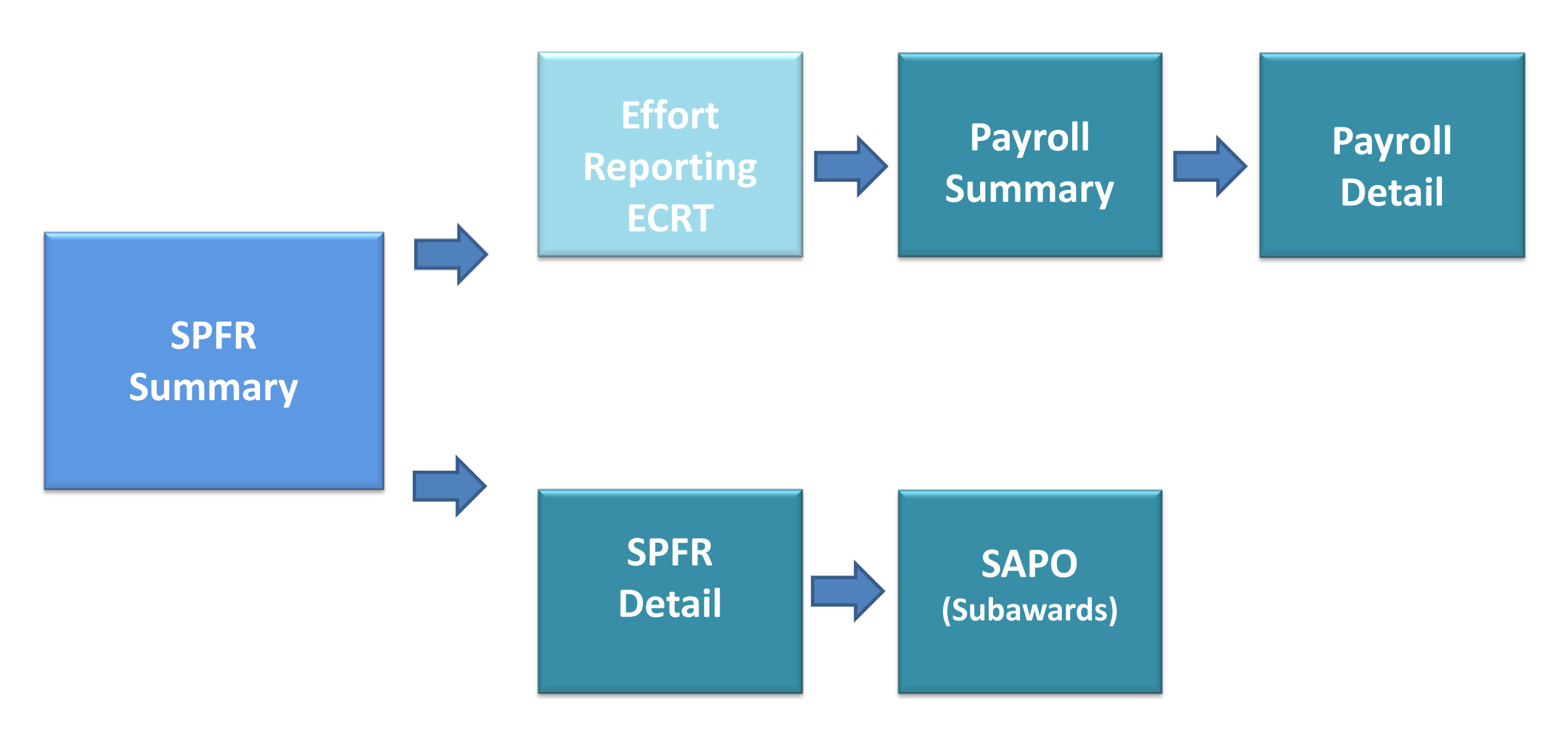

**Reports for Reviewing Non-Salary Expenditure Details** 

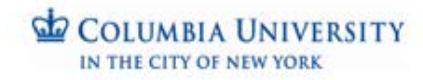

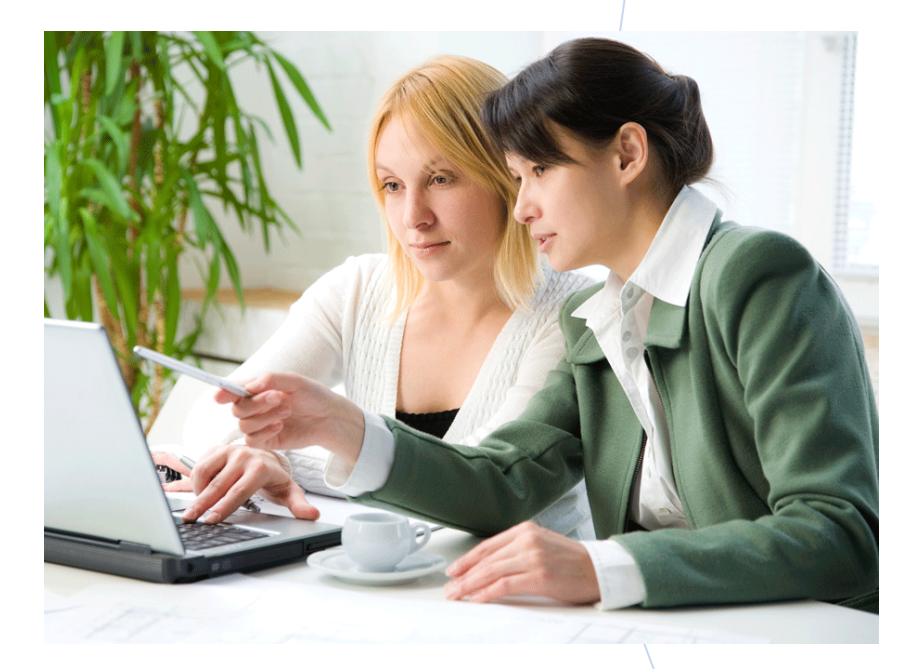

## **Project Review**

## Verifying appropriateness of expenses

- Do you agree with the level of actual expenditures by category?
- If need be, have you reviewed detail report information for more clarity?
- Is spending on a sustainable path?
- Can you confirm that subaward expenditures are appropriate?

Click on the report you want on the **left index**. To magnify the data in the report, use the + icon at the top of the page.

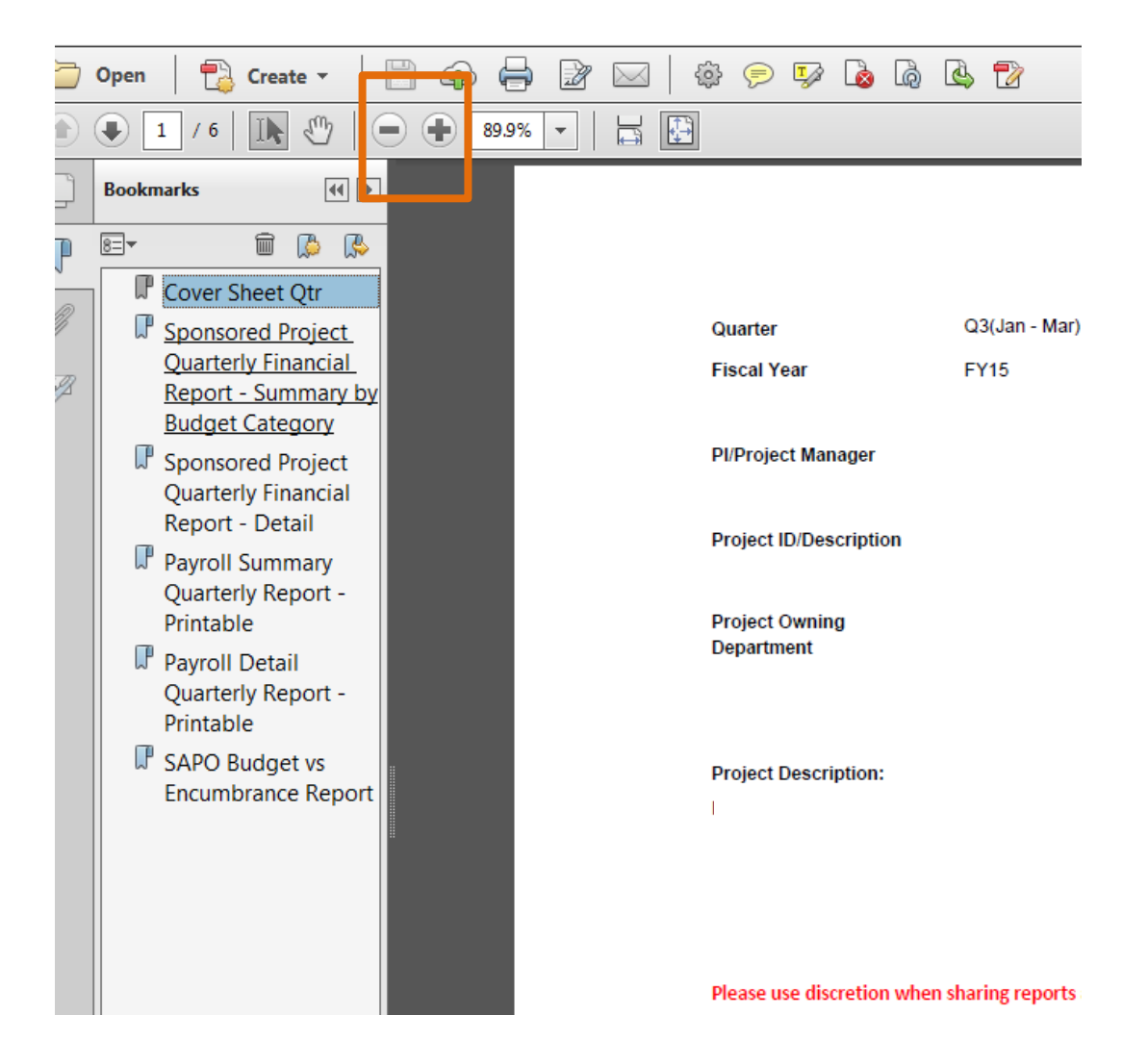

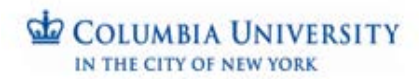

You will typically begin your review with the **SPFR Quarterly Summary**, as it provides a summarized statement of quarterly expenses including salary and non-salary expenses, and project burn rate information.

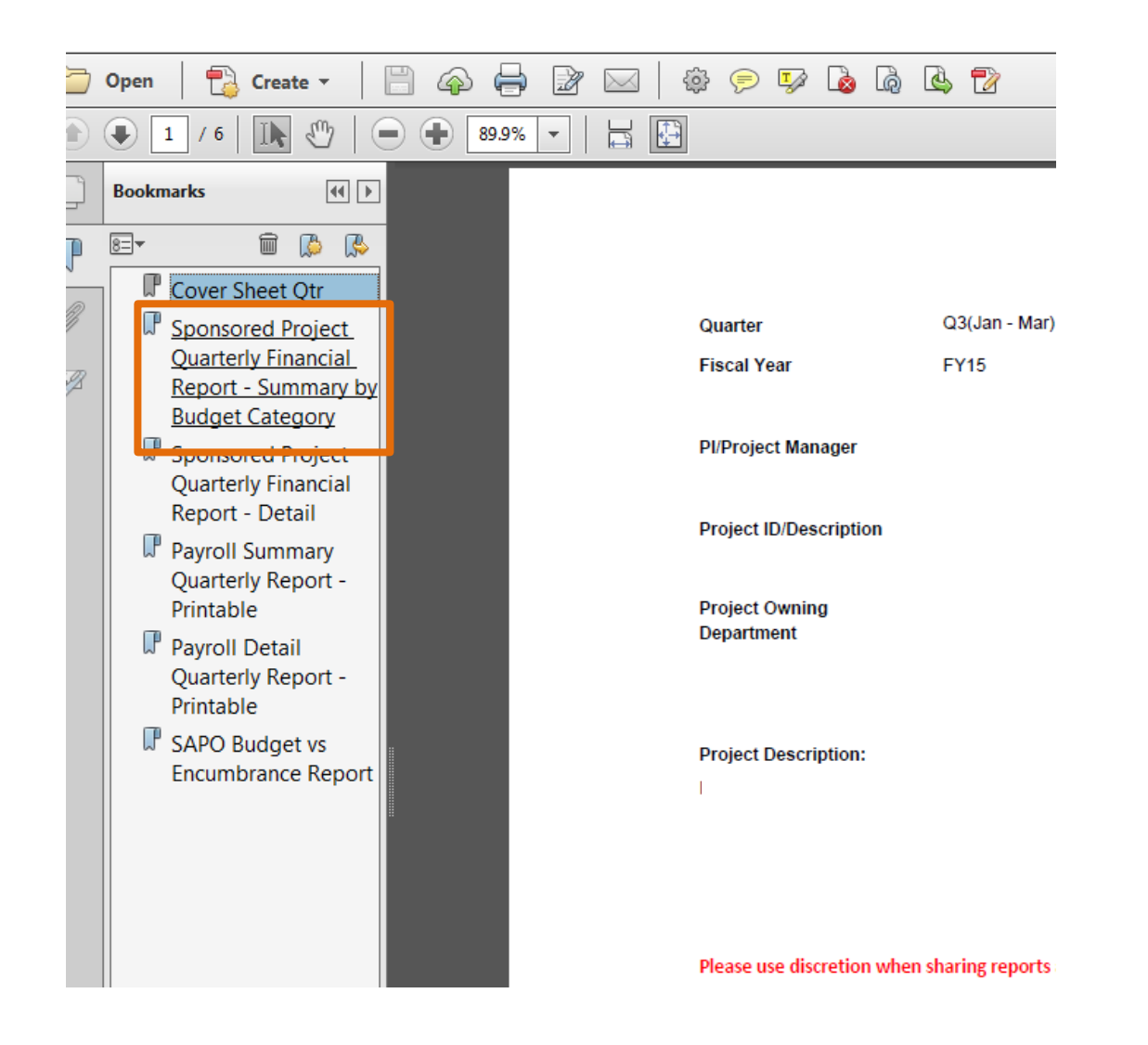

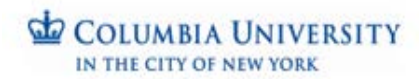

The **SPFR Summary Report** provides key information about the award. The **salary** expenditure lines (50000 Account range) are at the top. Below that are the non-salary expenditure lines (60000 Account range). Account refers to the classification of expense type by what is called "natural account" (e.g. payroll, supplies, etc.)

#### COLUMBIA UNIVERSITY

Report ID:

Run ID: CL

Project De Project Ma

Project Ox

Project Tit

IN THE CITY OF NEW YORK

**Financial Data Store** Columbia University

#### Sponsored Project Quarterly Financial Report - Summary By Budget Category

FY 2016 Q3

Run Date: 4/10/2015 Bun Time: 12:57:04PM

Project Period: 07/15/2008 - 06/30/2016

Activity Period: 07/15/2008 - 06/30/2016

Award Period: 07/15/2008 - 06/30/2016

|                         |                          | _              | Actual to Da | te (Does not include | Acoruais)  | _              | Comm        | Itment      | _        | Total Actuals |                |        |        |
|-------------------------|--------------------------|----------------|--------------|----------------------|------------|----------------|-------------|-------------|----------|---------------|----------------|--------|--------|
|                         |                          |                | Quarter      | Fiscal Year          | Project    | Balance Before |             | Pre-        |          | Committed and | Budget Balance |        | Burn   |
| Account                 | Account Decoription      | Project Budget | Actuals      | to Date              | to Date    | Commitment     | Enoumbrance | Enoumbrance | Acoruais | Acoruais      | Available      | % Used | Rate % |
| 50000                   | SALARY AND WAGES         | 514,811.00     | 16,065.00    | 48,195.00            | 445,395.29 | 69,415.71      | 16,065.00   | 0.00        | 0.00     | 461,460.29    | 53,350.71      | 90%    | 106%   |
| 59000                   | FRINGE BENEFIT CHARGE    | 163,294.00     | 4,530.36     | 13,591.08            | 134,338.46 | 28,955.54      | 4,530.33    | 0.00        | 0.00     | 138,868.79    | 24,425.21      | 85%    | 101%   |
| 61000                   | FINANCIAL AID            | 0.00           | 0.00         | 0.00                 | 89,199.00  | (89,199.00)    | 0.00        | 0.00        | 0.00     | 89,199.00     | (89,199.00)    | N/A    | N/A    |
| 61100                   | NONTUITION FINANCIAL AID | 39,722.00      | 0.00         | 0.00                 | 0.00       | 39,722.00      | 0.00        | 0.00        | 0.00     | 0.00          | 39,722.00      | 0%     | 0%     |
| 61400                   | SUPPLIES AND MATERIALS   | 14,635.00      | 0.00         | 0.00                 | 3,079.47   | 11,555.53      | 0.00        | 0.00        | 0.00     | 3,079.47      | 11,555.53      | 21%    | 25%    |
| 63200                   | COMPUTER SERVICES        | 0.00           | 0.00         | 0.00                 | 0.00       | 0.00           | 0.00        | 10,163.00   | 0.00     | 10,163.00     | (10,163.00)    | N/A    | N/A    |
| 64000                   | SERVICES                 | 58,936.00      | 0.00         | 0.00                 | 71,205.62  | (12,269.62)    | 0.00        | 0.00        | 0.00     | 71,205.62     | (12,269.62)    | 121%   | 143%   |
| 65000                   | SUBCONTRACTS             | 171,600.00     | 0.00         | 0.00                 | 0.00       | 171,600.00     | 0.00        | 0.00        | 0.00     | 0.00          | 171,600.00     | 0%     | 0%     |
| 65200                   | DOMESTIC TRAVEL          | 25,000.00      | 0.00         | 1,745.51             | 18,878.97  | 6,121.03       | 0.00        | 0.00        | 0.00     | 18,878.97     | 6,121.03       | 76%    | 90%    |
| 65300                   | INTERNATIONAL TRAVEL     | 0.00           | 3,238.88     | 3,238.88             | 7,828.30   | (7,828.30)     | 0.00        | 0.00        | 0.00     | 7,828.30      | (7,828.30)     | N/A    | N/A    |
| 68000                   | CAPITAL EQUIPMENT        | 250,000.00     | 0.00         | 0.00                 | 0.00       | 250,000.00     | 0.00        | 0.00        | 0.00     | 0.00          | 250,000.00     | 0%     | 0%     |
| Total Dire              | ot Expense               | 1,237,998.00   | 23,834.24    | 88,770.47            | 789,926.11 | 488,072.88     | 20,685.33   | 10,163.00   | 0.00     | 800,683.44    | 437,314.68     | 65%    | 74%    |
| 69800                   | EAA DEDUCTION            | 67,312.00      | 1,906.77     | 5,341.73             | 61,594.10  | 5,717.90       | 0.00        | 0.00        | 0.00     | 61,594.10     | 5,717.90       | 92%    | 109%   |
| Total F&A               | Expense                  | 67,312.00      | 1,808.77     | 6,341.73             | 61,584.10  | 6,717.80       | 0.00        | 0.00        | 0.00     | 61,694.10     | 6,717.90       | 82%    | 109%   |
| Total Expense 1,305,310 |                          | 1,305,310.00   | 25,741.01    | 72,112.20            | 831,619.21 | 473,780.78     | 20,685.33   | 10,163.00   | 0.00     | 862,277.54    | 443,032.48     | 88%    | 78%    |

Clicking on the Total line will return all natural accou

\* F&A Not Final Until Month is Closed. Please refer to the Finance Gateway for the General Closing Guidance.

http://finance.columbia.edu/content/closing-guidance

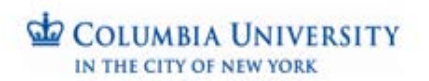

SPFR Summary Report Columns from left to right show various sub-totals such as Project Budget and Actual to Date numbers, then Commitments Encumbrances, Budget Balance Available, % Used and Burn Rate. The Burn Rate is calculated by comparing actual expenses to the amount expected to have been spent by this point in the life of the project.

| COLUMBIA UNIVERSITY | Financial Data Store<br>Columbia University<br>Sponsored Project Quarterly Financial Report - Summary By Budget Category<br>FY 2016 Q3 |                                          |                      |
|---------------------|----------------------------------------------------------------------------------------------------|------------------------------------------|----------------------|
| Report ID:          |                                                                                                    |                                          | Run Date: 4/10/2015  |
| Run ID: Cl.         |                                                                                                    |                                          | Run Time: 12:57:04PM |
| Project De          |                                                                                                    |                                          |                      |
| Project Ma          |                                                                                                    | Project Period: 07/15/2008 - 06/30/2016  |                      |
| Project Ow          |                                                                                                    | Activity Period: 07/15/2008 - 06/30/2016 |                      |
| Project Tit         |                                                                                                    | Award Period: 07/15/2008 - 06/30/2016    |                      |

|                   |                          |                       | Actual to Dat           | te (Does not Include / | Acoruals)          | _                            | Comm        | Itment              | -        | Total Actuals.            |                             |        |                |
|-------------------|--------------------------|-----------------------|-------------------------|------------------------|--------------------|------------------------------|-------------|---------------------|----------|---------------------------|-----------------------------|--------|----------------|
| Account           | Account Decoription      | Project Budget        | Quarter<br>Actuals      | Fiscal Year<br>to Date | Project<br>to Date | Balance Before<br>Commitment | Enoumbrance | Pre-<br>Enoumbrance | Acoruais | Committed and<br>Accruais | Budget Balance<br>Available | % Used | Burn<br>Rate % |
| 50000             | SALARY AND WAGES         |                       | 10,000.00               | 40,100.00              | 440,000.00         | 00,010.71                    | 10,000.00   | 0.00                | 0.00     | 401,400.00                | 00,000.01                   |        |                |
| 59000             | FRINGE BENEFIT CHARGE    | 163,294.00            | 4,530.36                | 13,591.08              | 134,338.46         | 28,955.54                    | 4,530.33    | 0.00                | 0.00     | 138,868.79                | 24,425.21                   | 85%    | 101%           |
| 61000             | FINANCIAL AID            | 0.00                  | 0.00                    | 0.00                   | 89,199.00          | (89,199.00)                  | 0.00        | 0.00                | 0.00     | 89,199.00                 | (89,199.00)                 | N/A    | N/A            |
| 61100             | NONTUITION FINANCIAL AID | 39,722.00             | 0.00                    | 0.00                   | 0.00               | 39,722.00                    | 0.00        | 0.00                | 0.00     | 0.00                      | 39,722.00                   | 0%     | 0%             |
| 61400             | SUPPLIES AND MATERIALS   | 14,635.00             | 0.00                    | 0.00                   | 3,079.47           | 11,555.53                    | 0.00        | 0.00                | 0.00     | 3,079.47                  | 11,555.53                   | 21%    | 25%            |
| 63200             | COMPUTER SERVICES        | 0.00                  | 0.00                    | 0.00                   | 0.00               | 0.00                         | 0.00        | 10,163.00           | 0.00     | 10,163.00                 | (10,163.00)                 | N/A    | N/A            |
| 64000             | SERVICES                 | 58,936.00             | 0.00                    | 0.00                   | 71,205.62          | (12,269.62)                  | 0.00        | 0.00                | 0.00     | 71,205.62                 | (12,269.62)                 | 121%   | 143%           |
| 65000             | SUBCONTRACTS             | 171,600.00            | 0.00                    | 0.00                   | 0.00               | 171,600.00                   | 0.00        | 0.00                | 0.00     | 0.00                      | 171,600.00                  | 0%     | 0%             |
| 65200             | DOMESTIC TRAVEL          | 25,000.00             | 0.00                    | 1,745.51               | 18,878.97          | 6,121.03                     | 0.00        | 0.00                | 0.00     | 18,878.97                 | 6,121.03                    | 76%    | 90%            |
| 65300             | INTERNATIONAL TRAVEL     | 0.00                  | 3,238.88                | 3,238.88               | 7,828.30           | (7,828.30)                   | 0.00        | 0.00                | 0.00     | 7,828.30                  | (7,828.30)                  | N/A    | N/A            |
| 68000             | CAPITAL EQUIPMENT        | 250,000.00            | 0.00                    | 0.00                   | 0.00               | 250,000.00                   | 0.00        | 0.00                | 0.00     | 0.00                      | 250,000.00                  | 0%     | 0%             |
| Total Dire        | of Expense               | 1,237,998.00          | 23,834.24               | 68,770.47              | 769,926.11         | 488,072.89                   | 20,695.33   | 10,163.00           | 0.00     | 800,683.44                | 437,314.68                  | 65%    | 74%            |
| 69800             | F&A DEDUCTION            | 67,312.00             | 1,906.77                | 5,341.73               | 61,594.10          | 5,717.90                     | 0.00        | 0.00                | 0.00     | 61,594.10                 | 5,717.90                    | 92%    | 109%           |
| Total F&A Expense |                          | 67,312.00             | 1,906.77                | 6,341.73               | 61,584.10          | 6,717.90                     | 0.00        | 0.00                | 0.00     | 61,684.10                 | 6,717.90                    | 82%    | 109%           |
|                   |                          |                       |                         |                        |                    |                              |             |                     |          |                           |                             |        |                |
| Total Exp         | Total Expense            |                       | 25,741.01               | 72,112.20              | 831,619.21         | 473,790.79                   | 20,686.33   | 10,163.00           | 0.00     | 862,277.54                | 443,032.48                  | 68%    | 76%            |
| " Click           |                          | ing on the Total line | will return all natural | accounts.              |                    |                              |             |                     |          |                           |                             |        |                |

\* F&A Not Final Until Month is Closed. Please refer to the Finance Gateway for the General Closing Guidance.

http://finance.columbia.edu/content/closing-guidance

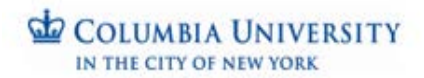

| Actual to Date (Does not include Accruals) |                |                    | Comm                   | itment             | _                            | Total Actuals. |                     |          | L                         |                             |        |                |
|--------------------------------------------|----------------|--------------------|------------------------|--------------------|------------------------------|----------------|---------------------|----------|---------------------------|-----------------------------|--------|----------------|
|                                            | Project Budget | Quarter<br>Actuals | Fiscal Year<br>to Date | Project<br>to Date | Balance Before<br>Commitment | Encumbrance    | Pre-<br>Encumbrance | Accruals | Committed and<br>Accruals | Budget Balance<br>Available | % Used | Burn<br>Rate % |
|                                            | 514,811.00     | 16,065.00          | 48,195.00              | 445,395.29         | 69,415.71                    | 16,065.00      | 0.00                | 0.00     | 461,460.29                | 53,350.71                   | 90%    | 106%           |
|                                            | 163,294.00     | 4,530.36           | 13,591.08              | 134,338.46         | 28,955.54                    | 4,530.33       | 0.00                | 0.00     | 138,868.79                | 24,425.21                   | 85%    | 101%           |
|                                            | 0.00           | 0.00               | 0.00                   | 89,199.00          | (89,199.00)                  | 0.00           | 0.00                | 0.00     | 89,199.00                 | (89,199.00)                 | N/A    | N/A            |
|                                            | 39,722.00      | 0.00               | 0.00                   | 0.00               | 39,722.00                    | 0.00           | 0.00                | 0.00     | 0.00                      | 39,722.00                   | 0%     | 0%             |
|                                            | 14,635.00      | 0.00               | 0.00                   | 3,079.47           | 11,555.53                    | 0.00           | 0.00                | 0.00     | 3,079.47                  | 11,555.53                   | 21%    | 25%            |
|                                            | 0.00           | 0.00               | 0.00                   | 0.00               | 0.00                         | 0.00           | 10,163.00           | 0.00     | 10,163.00                 | (10,163.00)                 | N/A    | N/A            |
|                                            | 58,936.00      | 0.00               | 0.00                   | 71,205.62          | (12,269.62)                  | 0.00           | 0.00                | 0.00     | 71,205.62                 | (12,269.62)                 | 121%   | 143%           |
|                                            | 171,600.00     | 0.00               | 0.00                   | 0.00               | 171,600.00                   | 0.00           | 0.00                | 0.00     | 0.00                      | 171,600.00                  | 0%     | 0%             |
|                                            | 25,000.00      | 0.00               | 1,745.51               | 18,878.97          | 6,121.03                     | 0.00           | 0.00                | 0.00     | 18,878.97                 | 6,121.03                    | 76%    | 90%            |
|                                            | 0.00           | 3,238.88           | 3,238.88               | 7,828.30           | (7,828.30)                   | 0.00           | 0.00                | 0.00     | 7,828.30                  | (7,828.30)                  | N/A    | N/A            |
|                                            | 250,000.00     | 0.00               | 0.00                   | 0.00               | 250,000.00                   | 0.00           | 0.00                | 0.00     | 0.00                      | 250,000.00                  | 0%     | 0%             |
|                                            | 1,237,998.00   | 23,834.24          | 66,770.47              | 769,925.11         | 468,072.89                   | 20,595.33      | 10,163.00           | 0.00     | 800,683.44                | 437,314.56                  | 65%    | 74%            |
|                                            | 67,312.00      | 1,906.77           | 5,341.73               | 61,594.10          | 5,717.90                     | 0.00           | 0.00                | 0.00     | 61,594.10                 | 5,717.90                    | 92%    | 109%           |
|                                            | 67,312.00      | 1,906.77           | 5,341.73               | 61,594.10          | 5,717.90                     | 0.00           | 0.00                | 0.00     | 61,594.10                 | 5,717.90                    | 92%    | 109%           |
|                                            |                |                    |                        |                    |                              |                |                     |          |                           |                             |        |                |
|                                            | 1,305,310.00   | 25,741.01          | 72,112.20              | 831,519.21         | 473,790.79                   | 20,595.33      | 10,163.00           | 0.00     | 862,277.54                | 443,032.46                  | 66%    | 76%            |
|                                            |                |                    |                        |                    |                              |                |                     |          |                           |                             |        |                |

Looking at the **Budget Balance Available** on the **Total Expense** line (at the bottom), spending in aggregate appears to be okay. Project Budget is \$1.3 million, with a current balance (after salary encumbrances and other commitments are subtracted) of \$443K and a Burn Rate at 76%.

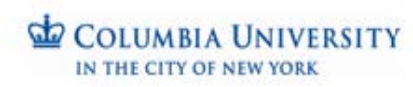

| Tota | al Actuals, |                |        |        |
|------|-------------|----------------|--------|--------|
| Com  | mitted and  | Budget Balance |        | Burn   |
| A    | ccruals     | Available      | % Used | Rate % |
|      | 461,460.29  | 53,350.71      | 90%    | 106%   |
|      | 138,868.79  | 24,425.21      | 85%    | 101%   |
|      | 89,199.00   | (89,199.00)    | N/A    | N/A    |

If we look at the two **payroll expenditure** lines in this SPFR Summary, **salary and wages for employees** (not including students and casuals) and associated **fringe charges**, the **Burn Rate** here is over 100%.

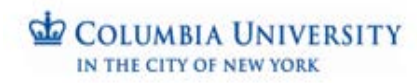

|     | 🗁 Open   🔁 Create 🗸   💾 🏟 🖨 📝 🖂   🕸 🦻 🎶 🍓 💩 🖄                                                                     |                                                                                 |                                                                                                    |                                                                                              |                                                                    |                          |                                                      |                      |               |                |              |              |                                    |                                                      |
|-----|----------------------------------------------------------------------------------------------------|---------------------------------------------------------------------------------|----------------------------------------------------------------------------------------------------|----------------------------------------------------------------------------------------------|--------------------------------------------------------------------|--------------------------|------------------------------------------------------|----------------------|---------------|----------------|--------------|--------------|------------------------------------|------------------------------------------------------|
| ٢   | € / 12                                                                                                    |                                                                                 |                                                                                                    |                                                                                              |                                                                    |                          |                                                      |                      |               |                |              |              |                                    |                                                      |
|     | Bookmarks<br>E →<br>Cover Sheet<br>Sponsored Project                                                              | COLUMBIA UNIVERSITY<br>IN THE CITE OF NEW YORK                                  |                                                                                                    |                                                                                              | Raandal Data Store<br>Columbia University<br>Payroll Detail Report |                          |                                                      |                      |               |                |              | Ru<br>Ru     | n Date: 3/14/20<br>n Time: 4:57:33 | HS<br>2 AM                                           |
| LB. | Financial - Summary<br>By Budget Category<br>Sponsored Project<br>Financial Report -<br>Detail<br>Payroll Summary | Employee Last Name<br>Employee First Name Empl Rod #<br>Emplid - UNI Combo Code | Account - Account Description<br>Department - Department Description<br>Project/Activity - Project Description | Initiative - Decorption<br>Segment - Decorption<br>Fundion - Decorption<br>Site - Decorption | Fund<br>TxnType                                                    | Pay Grp<br>Earn Cd       | Txn<br>Beg Dt Period<br>End Dt                       | d Salary<br>F        | Reg<br>Fringe | Addi<br>Fringe | A1<br>Fringe | A2<br>Fringe | GRA                                | Activity<br>Beg Dt<br>End Dt                         |
|     | Report - Printable Payroll Detail Report - Printable Printable Purchase Order Open Commitment -                   |                                                                                 |                                                                                                    |                                                                                              | 20<br>PY<br>20<br>PY                                               | MO1<br>REG<br>MO1<br>REG | 02/01/2015<br>02/15/2015<br>02/16/2015<br>02/28/2015 | 2,677.50<br>2,677.50 | 755.06        | 0.00           | 0.00         | 0.00         | 0.00                               | 07/15/2008<br>06/30/2015<br>07/15/2008<br>06/30/2015 |
|     | Printable<br>Project Cost                                                                                         |                                                                                 |                                                                                                    |                                                                                              |                                                                    | т                        | otais                                                | 6,366.00             | 1,610.12      | 0.00           | 0.00         | 0.00         | 0.00                               |                                                      |

- The **Payroll Summary Report** provides quarterly and project to date (PTD) for all individuals who have worked on the award.
- The **Payroll Detail Report** provides transaction level detail by employee and pay period for the quarterly subtotals reflected on the Payroll Summary.
- Confidential data hidden in screen shot.

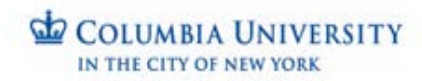

|   |         |                          |                | Actual to D | ate (Does not include | Accruais  |                |
|---|---------|--------------------------|----------------|-------------|-----------------------|-----------|----------------|
|   |         |                          |                | Quarter     | Fiscal Year           | Project   | Balance Before |
|   | Account | Account Description      | Project Budget | Actuals     | to Date               | to Date   | Commitment     |
| [ | 61000   | FINANCIAL AID            | 0.00           | 0.00        | 0.00                  | 89,199.00 | (89,199.00)    |
|   | 61100   | NONTUITION FINANCIAL AID | 39,722.00      | 0.00        | 0.00                  | 0.00      | 39,722.00      |
|   | 61400   | SUPPLIES AND MATERIALS   | 14,635.00      | 0.00        | 0.00                  | 3,079.47  | 11,555.53      |
|   | 63200   | COMPUTER SERVICES        | 0.00           | 0.00        | 0.00                  | 0.00      | 0.00           |
|   | 64000   | SERVICES                 | 58,936.00      | 0.00        | 0.00                  | 71,205.62 | (12,269.62)    |
|   | 65000   | SUBCONTRACTS             | 171,600.00     | 0.00        | 0.00                  | 0.00      | 171,600.00     |
|   | 65200   | DOMESTIC TRAVEL          | 25,000.00      | 0.00        | 1,745.51              | 18,878.97 | 6,121.03       |
|   | 65300   | INTERNATIONAL TRAVEL     | 0.00           | 3,238.88    | 3,238.88              | 7,828.30  | (7,828.30)     |
|   | 68000   | CAPITAL EQUIPMENT        | 250,000.00     | 0.00        | 0.00                  | 0.00      | 250,000.00     |

Astual to Date (Date and include Assurable)

Non-salary expense review. There is very little non-salary activity on this particular award in the past quarter. However, three categories of expenditure had charges in previous time periods and may merit review for adjustment to the project budget.

- "Financial Aid" and "International Travel" had charges in prior periods but no project budget
- The "Services" category is over budget
- Are these erroneous charges or does the project budget merit review?

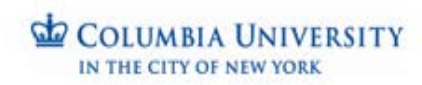

|   | 🗁 Open   🔁 Create 🗸   💾 🍙 🚔 🌌 🖂   🅸 🔛 🕹 🦓 🤷 🦉                  |                                                           |                                                                               |                                                 |                                             |                          |                              |               |                |              |              |                                     |                          |
|---|----------------------------------------------------------------|-----------------------------------------------------------|-------------------------------------------------------------------------------|-------------------------------------------------|---------------------------------------------|--------------------------|------------------------------|---------------|----------------|--------------|--------------|-------------------------------------|--------------------------|
| ۲ | € / 12   ▶ ♥   ● ● 65.9% ▼   ⊨ ▶                               |                                                           |                                                                               |                                                 |                                             |                          |                              |               |                |              |              |                                     |                          |
| Û | Bookmarks                                                      |                                                           |                                                                               |                                                 | Financial Data Store<br>Columbia University |                          |                              |               |                |              |              |                                     |                          |
|   |                                                                |                                                           |                                                                               |                                                 | Payroll Detail Report                       |                          |                              |               |                |              |              |                                     |                          |
|   | Cover Sheet                                                    |                                                           |                                                                               |                                                 |                                             |                          |                              |               |                |              | Ru<br>Ru     | n Date: 3/14/20<br>In Time: 4:57:32 | 15<br>2 AM               |
| 6 | Sponsored Project<br>Financial - Summary<br>By Budget Category |                                                           |                                                                               |                                                 |                                             |                          |                              |               |                |              |              |                                     |                          |
|   | Sponsored Project                                              |                                                           |                                                                               |                                                 |                                             |                          |                              |               |                |              |              |                                     |                          |
|   | Financial Report -                                             | Employee Last Name                                        | Account - Account Description                                                 | Initiative - Decoription                        |                                             | 1                        | [xn                          |               |                |              |              |                                     | Activity                 |
|   |                                                                | Employee First Name Empl Rod #<br>Emplid - UNI Combo Code | Department - Department Description<br>Project/Activity - Project Description | Segment - Decoription<br>Function - Decoription | Fund<br>TxnType                             | Pay Grp Be<br>Earn Cd Er | ng Dt Period Salary<br>nd Dt | Reg<br>Fringe | Addi<br>Fringe | A1<br>Fringe | A2<br>Fringe | GRA                                 | Beg Dt<br>End Dt         |
|   | Report - Printable                                             |                                                           |                                                                               | Site - Decortiption                             | 20<br>PY                                    | MO1 02/<br>REG 02/       | 01/2015 2,677.50<br>15/2015  | 755.06        | 0.00           | 0.00         | 0.00         | 0.00                                | 07/15/2008<br>06/30/2015 |
|   | - Printable                                                    |                                                           |                                                                               |                                                 | 20                                          | MO1 82/                  | 16/2015 2,677.50             | 755.06        | 0.00           | 0.00         | 0.00         | 0.00                                | 07/15/2008               |
|   | Purchase Order Open                                            |                                                           |                                                                               |                                                 | PY                                          | REG 02/                  | 28/2015                      |               |                |              |              |                                     | 06/30/2015               |
|   | Printable                                                      |                                                           |                                                                               |                                                 |                                             | Total                    | 6,366.00                     | 1,610.12      | 0.00           | 0.00         | 0.00         | 0.00                                |                          |
|   | Project Cost                                                   |                                                           |                                                                               |                                                 |                                             |                          |                              |               |                |              |              |                                     |                          |

The **Payroll Summary Report** provides quarterly and project to date (PTD) for all individuals who have worked on the award. The **Payroll Detail Report** provides transaction level detail by employee and pay period for the quarterly subtotals reflected on the Payroll Summary.

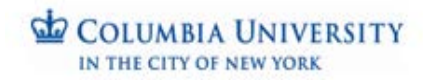

# For more detail on **non-salary expenses** including transactional data, see the **SPFR Detail Report**.

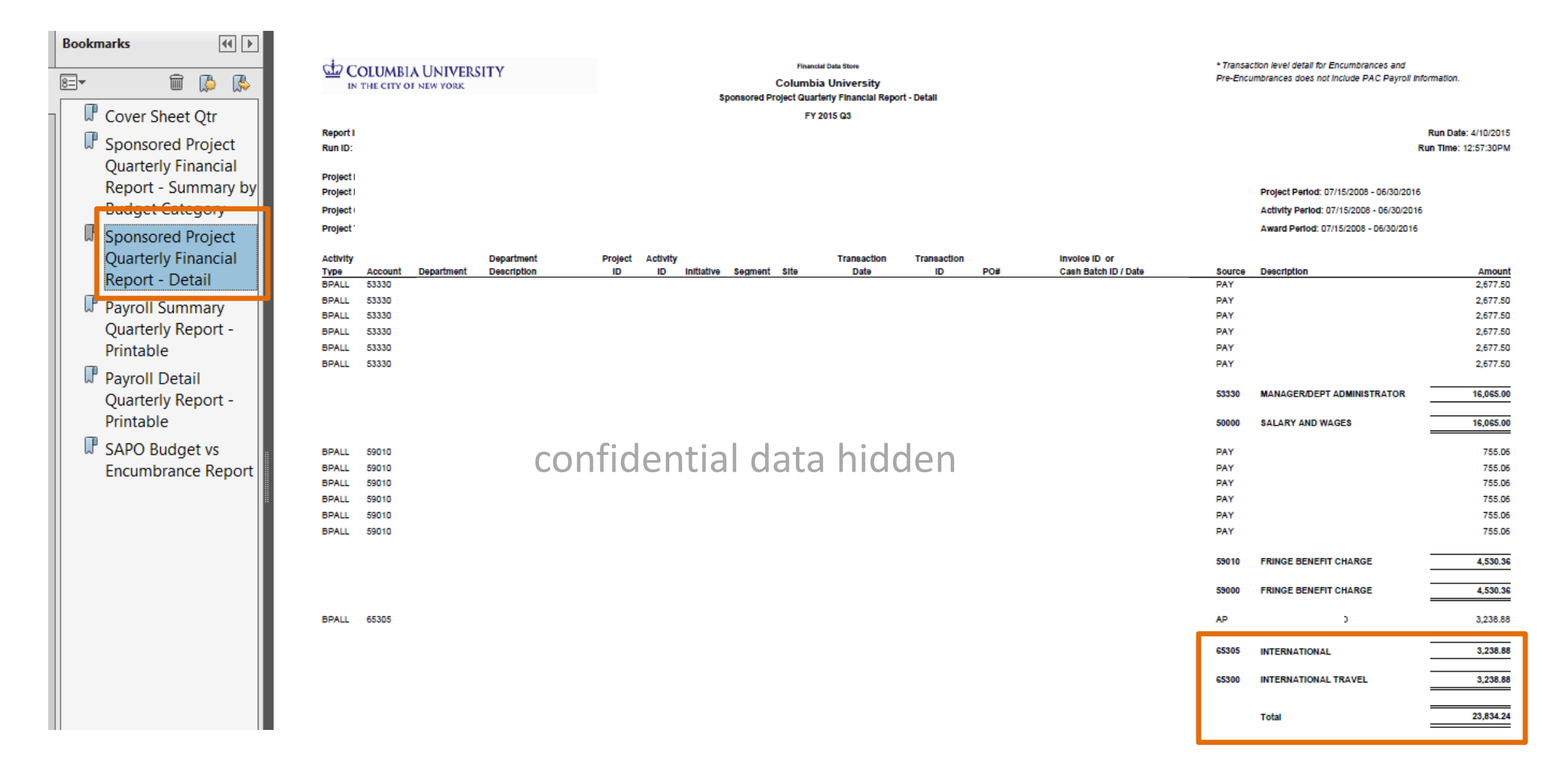

Run Date: 4/16/2015 Run Time: 11:38:14AM

Project Period: 08/01/2011 - 07/31/2015 Activity Period: 08/01/2011 - 07/31/2015 Award Period: 08/01/2011 - 07/31/2015

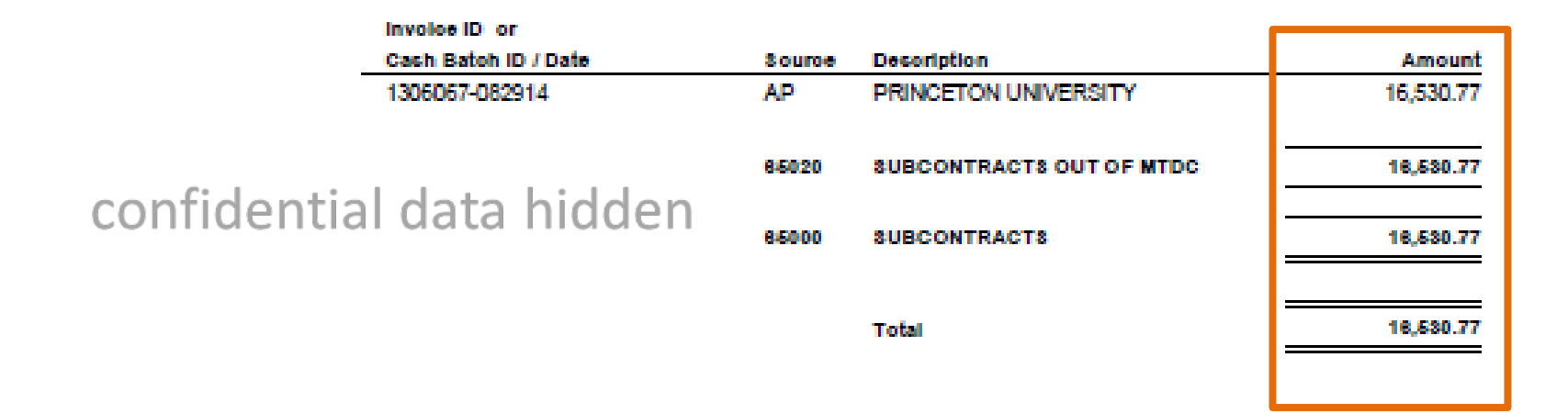

If there are **Sub-Awards** on your grant, the **SPFR Detail Report** reflects individual payments made to subs in the quarter. Such payments need to be reviewed with **heightened focus** as they should be commensurate with the scientific progress made during that quarter. If you don't recognize an expense, you may want to ask your administrator for additional information.

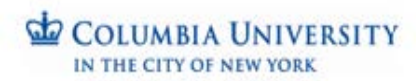

| Report II<br>Run ID: (<br>Project II<br>Activity I |                     |                         |                         | Sub-Award                           | Colu<br>Purchase Order<br>As | Financial Data Store<br>umbia University<br>(SAPO) Budget<br>of April 16, 2015 | /<br>vs. Encumbranc      | e Report                                   |                                     |                                     |   |
|----------------------------------------------------|---------------------|-------------------------|-------------------------|-------------------------------------|------------------------------|--------------------------------------------------------------------------------|--------------------------|--------------------------------------------|-------------------------------------|-------------------------------------|---|
|                                                    | Natural<br>Account/ | Total<br>SubAward       | Total                   | SUMMARY                             | Current                      | Budget<br>Balance                                                              | Change Order             | ARC                                        |                                     | 54P0                                |   |
| SAPO ID Subaward/Vendor Name                       | SubCode             | Budget                  | Amount                  | Expenses**                          | Encumbrance                  | Avall                                                                          | Amount                   | Amount                                     | Expenses                            | Amount*                             | E |
| confidential da                                    | ata hidden          | n/a<br>n/a<br>77,908.00 | n/a<br>n/a<br>77,908.00 | 25,000.00<br>52,615.24<br>77,615.24 | -<br>292.76<br>292.76        | n/a<br>n/a<br>-                                                                | -                        | 25,000.00<br>52,908.00<br><b>77,908.00</b> | 25,000.00<br>52,615.24<br>77,615.24 | 25,000.00<br>52,908.00<br>77,908.00 |   |
|                                                    |                     | n/a<br>212,903.00       | n/a<br>212,903.00       | 213,195.76<br>213,195.76            | (292.76)<br>(292.76)         | n/a<br>-                                                                       | 107,961.00<br>107,961.00 | 212,903.00<br>212,903.00                   | 213,195.76<br>213,195.76            |                                     |   |

The **SAPO** (sub award purchase order) **Report** provides budgeted totals for sub awards, current encumbrance, and the history of amounts converted from our old to our new financial system.

The "Total SAPO Amount" will not include any SAPOs requested that have failed budget check; SAPOs are not reflected as encumbrances until they are approved.

See the <u>SAPO Report job aid</u> for more information on how to read this report.

COLUMBIA UNIVERSITY IN THE CITY OF NEW YORK

|               |                      | _              | Actual to Date (Does not include Accruals) |             |            |                |  |  |  |
|---------------|----------------------|----------------|--------------------------------------------|-------------|------------|----------------|--|--|--|
|               |                      |                | Quarter                                    | Fiscal Year | Project    | Balance Before |  |  |  |
| Account       | Account Description  | Project Budget | Actuals                                    | to Date     | to Date    | Commitment     |  |  |  |
|               |                      |                |                                            |             |            |                |  |  |  |
| 65300         | INTERNATIONAL TRAVEL | 0.00           | 3,238.88                                   | 3,238.88    | 7,828.30   | (7,828.30)     |  |  |  |
| 68000         | CAPITAL EQUIPMENT    | 250,000.00     | 0.00                                       | 0.00        | 0.00       | 250,000.00     |  |  |  |
| Total Dire    | ect Expense          | 1,237,998.00   | 23,834.24                                  | 66,770.47   | 769,925.11 | 468,072.89     |  |  |  |
|               |                      |                |                                            |             |            |                |  |  |  |
| 69800         | F&A DEDUCTION        | 67,312.00      | 1,906.77                                   | 5,341.73    | 61,594.10  | 5,717.90       |  |  |  |
| Total F&A     | Expense              | 67,312.00      | 1,906.77                                   | 5,341.73    | 61,594.10  | 5,717.90       |  |  |  |
|               |                      |                |                                            |             |            |                |  |  |  |
| Total Expense |                      | 1,305,310.00   | 25,741.01                                  | 72,112.20   | 831,519.21 | 473,790.79     |  |  |  |
|               |                      |                |                                            |             |            |                |  |  |  |

Back on the **SPFR Summary**, it is always good practice to review the **F&A DEDUCTION** (facilities & administrative) expenditure lines, also known as indirect or overhead costs. If these numbers vary significantly from expectation, further investigation may be warranted. Please raise any questions about the F&A deduction with your administrator.

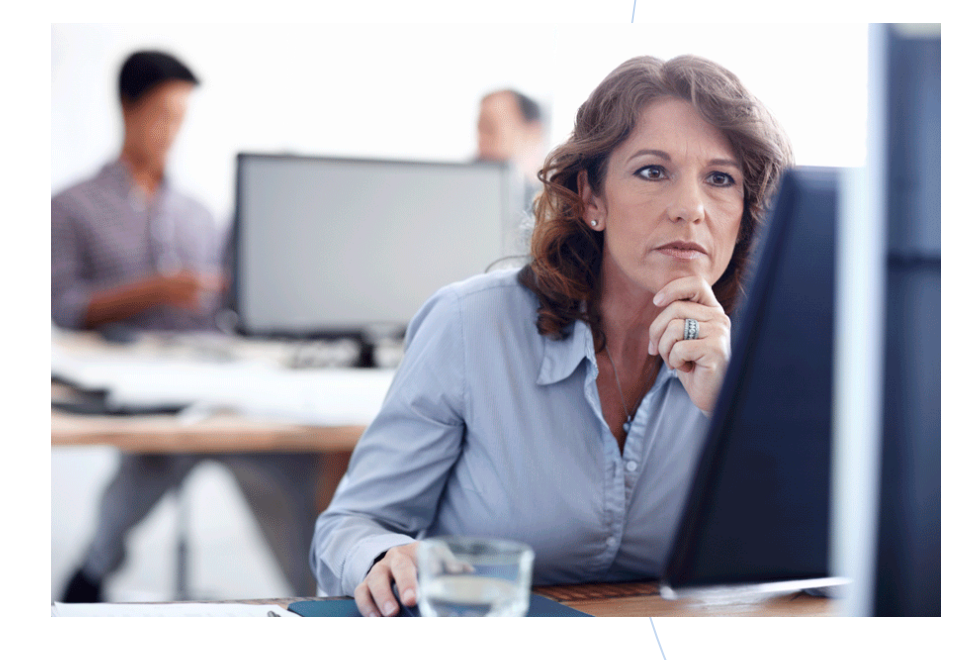

## **Documenting Your Review**

Specific action and archiving guidance will come from your school or department

Options may include using the WebViewer **Project Review** template which includes the following sections:

- Review language
- Pl signature
- Administrator signature
- Space for notes about your review or questions/errors/follow-up items

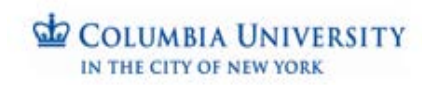

## Learn More ...

- Uniform Guidance and related policies on the <u>SPA website</u>
- Quarterly Financial Review page on the <u>Finance Gateway</u> includes a helpful short training video
- Related job aids and other resources on the Finance Training site
- Finance Service Center by phone or on the web

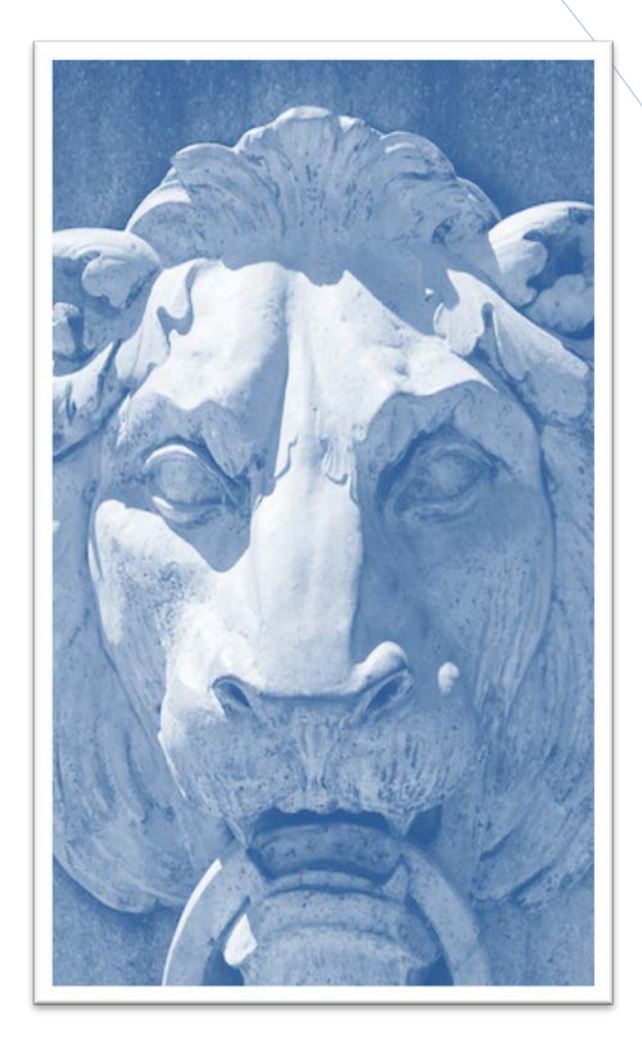

## http://finance.columbia.edu/content/finance-service-center

## Or call (212) 854-2122

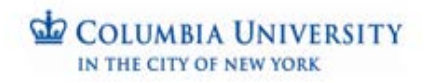